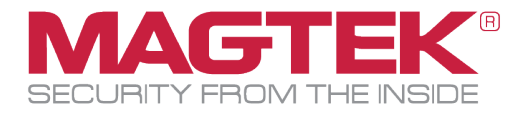

## MagTek Reader Management System (RMS)

Android Application Installation and Operation Manual

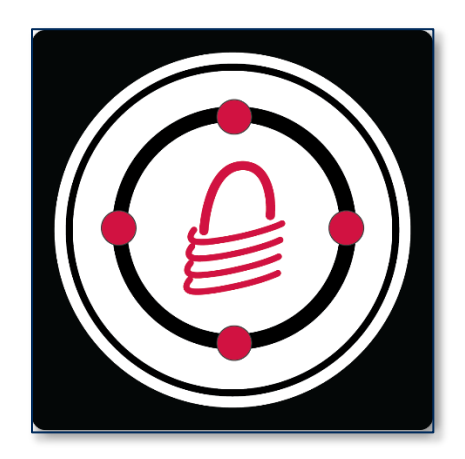

January 2025

Document Number: D998200685-110

REGISTERED TO ISO 9001:2015

#### Copyright © 2006 - 2025 MagTek, Inc. Printed in the United States of America

INFORMATION IN THIS PUBLICATION IS SUBJECT TO CHANGE WITHOUT NOTICE. MAGTEK CANNOT BE HELD LIABLE FOR ANY USE OF THE CONTENTS OF THIS DOCUMENT. ANY CHANGES OR IMPROVEMENTS MADE TO THIS PRODUCT WILL BE INCLUDED IN THE NEXT PUBLICATION RELEASE. IF YOU HAVE QUESTIONS ABOUT SPECIFIC FEATURES AND FUNCTIONS OR WHEN THEY WILL BECOME AVAILABLE, PLEASE CONTACT YOUR MAGTEK REPRESENTATIVE.

MagTek®, MagnePrint®, and MagneSafe® are registered trademarks of MagTek, Inc. Magensa<sup>TM</sup> is a trademark of MagTek, Inc. DynaPro<sup>TM</sup> and DynaPro Mini<sup>TM</sup>, are trademarks of MagTek, Inc.

AAMVA<sup>TM</sup> is a trademark of AAMVA.

American Express® and EXPRESSPAY FROM AMERICAN EXPRESS® are registered trademarks of American Express Marketing & Development Corp.

D-PAYMENT APPLICATION SPECIFICATION® is a registered trademark to Discover Financial Services CORPORATION MasterCard® is a registered trademark and PayPass<sup>™</sup> and Tap & Go<sup>™</sup> are trademarks of MasterCard International Incorporated. Visa® and Visa payWave® are registered trademarks of Visa International Service Association.

ANSI®, the ANSI logo, and numerous other identifiers containing "ANSI" are registered trademarks, service marks, and accreditation marks of the American National Standards Institute (ANSI).

ISO® is a registered trademark of the International Organization for Standardization.

UL<sup>™</sup> and the UL logo are trademarks of UL LLC.

PCI Security Standards Council® is a registered trademark of the PCI Security Standards Council, LLC.

EMV® is a registered trademark in the U.S. and other countries and an unregistered trademark elsewhere. The EMV trademark is owned by EMVCo, LLC. The Contactless Indicator mark, consisting of four graduating arcs, is a trademark owned by and used with permission of EMVCo, LLC.

The *Bluetooth*® word mark and logos are registered trademarks owned by Bluetooth SIG, Inc. and any use of such marks by MagTek is under license.

Google Play<sup>TM</sup> store, Google Wallet<sup>TM</sup> payment service, and Android<sup>TM</sup> platform are trademarks of Google Inc. Apple Pay<sup>®</sup>, iPhone<sup>®</sup>, iPod<sup>®</sup>, Mac<sup>®</sup>, and OS X<sup>®</sup> are registered trademarks of Apple Inc., registered in the U.S. and other countries. iPad<sup>TM</sup> is a trademark of Apple. Inc. App Store<sup>SM</sup> is a service mark of Apple Inc., registered in the U.S. and other countries. iOS is a trademark or registered trademark of Cisco in the U.S. and other countries and is used by Apple Inc. under license.

Microsoft®, Windows®, and .NET® are registered trademarks of Microsoft Corporation.

All other system names and product names are the property of their respective owners.

#### Table 0-1 - Revisions

| <b>Rev Number</b> | Date          | Notes                                                                                 |
|-------------------|---------------|---------------------------------------------------------------------------------------|
| 100               | December 2024 | Initial Release                                                                       |
| 110               | January 2025  | Update Copyright Dates throughout. Updated About Screen image in <b>3.2.5 About</b> . |

## **Table of Contents**

| Tab | le of | Cont   | ents                            | 3   |
|-----|-------|--------|---------------------------------|-----|
| 1   | Ove   | rview  | /                               | 4   |
| 1   | 1     | Purp   | oose                            | . 4 |
| 1   | 2     | Ben    | efits                           | . 4 |
|     | And   | roid   | System Requirements             | 5   |
|     | RMS   | S And  | droid Application               | 5   |
| 2   | Mag   | gensa  | a Remote Services               | 6   |
| 3   | Inst  | allati | on and User Interface           | . 7 |
| 3   | .1    | Inst   | allation                        | . 7 |
| 3   | .2    | Tab    | S                               | . 7 |
|     | 3.2.  | 1      | Connect                         | 8   |
|     | 3.2.  | 2      | Device                          | LO  |
|     | 3.2.  | 3      | Configs                         | L1  |
|     | 3.2.  | 4      | Commands                        | L2  |
|     | 3.2.  | 5      | About                           | L3  |
| 4   | Use   | r Inst | ructions                        | L4  |
| 4   | .1    | Con    | nect to an Android Device       | L4  |
|     | 4.1.  | 1      | USB Cable                       | L4  |
|     | 4.1.  | 2      | Bluetooth LE                    | L5  |
|     | 4.1.  | 3      | WebSocket                       | L6  |
| 4   | .2    | Upd    | ate Firmware and EMV Tags/CAPKS | L7  |
|     | 4     | .2.1.: | 1 Updates Successful            | L8  |
| 4   | .3    | Con    | figurations                     | L9  |
| 4   | .4    | Con    | nmands                          | 20  |
| App | endi  | хA     | Glossary of Terms               | 21  |
| Арр | endi  | хΒ     | Related Documentation           | 22  |
| E   | 3.1   | Inst   | allation and Operation Manuals  | 22  |
| E   | .2    | Prog   | grammers Manuals                | 22  |
| Арр | endi  | x C    | Warranty and Software License   | 23  |
| C   | .1    | Lim    | ited Warranty                   | 23  |
| C   | .2    | SOF    | TWARE LICENSE AGREEMENT         | 25  |

## 1 Overview

The MagTek Reader Management System (RMS) is a comprehensive application with specialized source code designed to streamline the configuration and update process for MagTek readers in enterprise environments. Its primary functions include firmware management, key injection, device configuration, and the loading and management of terminal, application settings, and Certificate Authority Public Keys (CAPKs) required for EMV contactless transactions.

#### 1.1 Purpose

The Reader Management System (RMS) application is designed to be compatible with all DynaFlex, DynaProx, and MagneSafe products available from MagTek.

- The main purpose of this app is to streamline the ability to load firmware, device configs, keys, Tags and CAPKs into a target reader or more importantly, a large quantity of geographically separated readers.
- The target files are 100% MagTek managed (files managed at MagTek's host) so the user is not able to load the wrong files by accident.
- The app can auto execute or manually execute the update process which can include all of the above file options in a single action. This prevents the need to load individual files which is cumbersome and not practical for scale.
- The source code can be used to integrate this functionality into 3rd party apps which makes it easier for developers to use Magensa Remote Services.

#### 1.2 Benefits

The MagTek Reader Management System (RMS) provides several key benefits for merchants and businesses, these include:

- 1. **Centralized Management**: RMS allows for the remote management and configuration of MagTek readers across multiple locations from a single platform. Merchants can update firmware, keys, terminal settings, and CAPKs without manual intervention, reducing time, cost, and effort.
- 2. Enhanced Security: RMS supports compliance with industry standards, such as PCI DSS, by ensuring secure payment card transactions and protecting sensitive customer data. It enables a secure process for keeping readers up to date with the latest firmware and configurations.
- 3. Efficient Updates: RMS automates firmware updates and maintenance, allowing merchants to push updates remotely. This ensures all devices run the latest firmware, enhancing system reliability and reducing the need for manual updates.
- 4. **System Reporting**: RMS offers reporting capabilities to track firmware versions and device settings, providing detailed insights by serial number for firmware, terminal, and CAPK updates in both production and test environments.
- 5. **Scalability and Flexibility**: RMS is scalable to meet the needs of businesses, whether for a single store or multiple locations. It supports both Android, iOS and Windows, allowing flexibility in device management. (*See each OS specific installation manual for further details*)
- 6. **Cost Savings**: Automating reader management with RMS reduces the need for on-site visits, lowering maintenance costs and minimizing downtime. Centralized control streamlines administrative tasks, boosting operational efficiency.

MagTek Reader Management System (RMS) | Android Application | Installation and Operation Manual

7. **Improved Customer Experience**: Efficiently managed payment readers reduce transaction errors and delays, improving customer satisfaction and loyalty, which positively impacts business reputation and revenue.

#### **Android System Requirements**

The RMS app is compatible with Android OS

**Note:** Not all configuration options are available for all Secure Card Reader Authenticators (SCRAs). The available configuration options depend on:

- The specific SCRA model in use.
- The configuration options provided by MagTek.

Important: Some commands may require a device reset.

• Refer to the Programmer's Manual for your particular device to see which commands are affected. (See **Appendix B Related Documentation**.)

#### **RMS Android Application**

- Android Application (PN 1000009733)
- Compatible with both USB and Bluetooth Low Energy (BLE) connected readers, as well as WLAN enabled readers.
- Supports MagTek MagneSafe and DynaFlex/DynaProx readers.

## 2 Magensa Remote Services

- Customer needs a Remote Services (RS) Account for billable services
- Customer DOES NOT need an RS Account for non-billable services
- Billing occurs upon RS activity (this middleware does NOT impact the billing mechanics with RS)
- Middleware between Magensa RS and Client App

Its main differentiator is to allow a developer or user to auto-launch or single-click within their app to perform:

- 1. Loads Firmware for V5 readers
- 2. Main FW and BLE FW
- 3. By Device ID so blending readers across various generations with differing FW files
- 4. Loads Terminal and Application Settings
- 5. Loads CAPKs
- 6. Loads keys
- 7. Load Device Configs

## 3 Installation and User Interface

#### 3.1 Installation

Begin by downloading the MagTek Reader Management System.

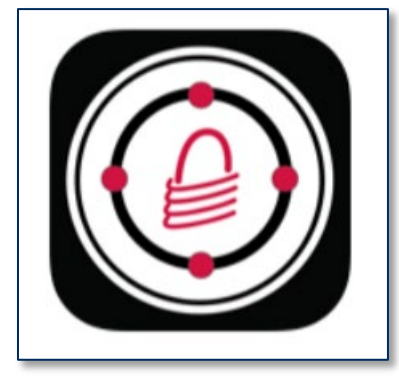

Open the MagTek Reader Management System Android app.

#### 3.2 Tabs

The main User Interface consists of five tabs located at the bottom of the page. These tabs are labeled as follows:

- Connect
- Device
- Configs
- Commands
- About

| ConnectDeviceImplication | Commands About |
|--------------------------|----------------|

The Active Tab icon will be highlighted red as illustrated above.

#### 3.2.1 Connect

The **Connect Tab** will connect a device to the RMS app. The upper portion of the tab contains:

- 1. API Key: This field is automatically populated when a device is connected, the characters are masked for security reasons. Although the field is editable, it is not recommended to alter the API Key field.
- 2. Profile Name: The Profile Name will be provided during onboarding.
- 3. Device Type: There are two device type options, **DynaFlex/DynaProx** and **MagneSafe**
- 4. Interface Type: There are three interface types, **USB**, **Bluetooth LE**, and **WebSocket** for WLAN enabled devices.

| 11:23 🕅 G ╏   | • •                      | ♥ 🔒 |
|---------------|--------------------------|-----|
|               | Reader Management System |     |
|               | SECURITY FROM THE INSIDE |     |
| API Key:      | 1                        |     |
| Profile Name: | MagTekTest 2             |     |
| Туре:         |                          |     |
| DynaFlex/D    | ynaProx MagneSafe 3      |     |
| Interface:    |                          |     |
| USB Blu       | uetooth LE WebSocket 4   |     |

The lower portion of the **Connect Tab** contains:

- 5. Select Reader Refresh  $\heartsuit$ : When connecting either USB or Bluetooth enabled devices, this button will refresh the list of available devices to connect to.
- 6. Device Name: Tap on the **Device Name** to connect.
- 7. No Reader Connected: This button becomes **Disconnect** after tapping on the device name to connect.
- 8. Main UI **Tab Bar**: The main tabs for the RMS app are located at the bottom of the screen. The active tab is highlighted red.

| Select Reader: 💋    | 5                    |                        |               |       |
|---------------------|----------------------|------------------------|---------------|-------|
| [DynaFlex II Go] /c | lev/bus/usb/002/004  | 6                      |               |       |
|                     |                      |                        |               |       |
|                     |                      |                        |               |       |
|                     |                      |                        |               |       |
|                     |                      |                        |               |       |
|                     |                      |                        |               |       |
|                     |                      |                        |               |       |
|                     |                      |                        |               |       |
|                     |                      |                        |               |       |
|                     |                      |                        |               |       |
|                     |                      |                        |               |       |
|                     |                      |                        |               |       |
|                     |                      |                        |               |       |
|                     |                      |                        |               |       |
|                     |                      |                        |               |       |
|                     |                      |                        |               |       |
|                     |                      |                        |               |       |
|                     |                      |                        |               |       |
|                     |                      |                        |               |       |
|                     |                      |                        |               |       |
|                     | Disconnect [ Dy      | naFlex II Go] /dev/bus | s/usb/002/004 |       |
| 8 🏟                 | $\rightleftharpoons$ | :=>                    | >_            | í     |
| Connect             | Device               | Configs                | Commands      | About |
|                     |                      |                        |               |       |

#### 3.2.2 Device

The **Device Tab** will update device Firmware and EMV Tags/CAPKS.

- 1. Log: The **Device Tab** contains a log of all events.
- 2. **Clear Log**: The Clear Log button will remove all log data until a new instance is provided by the reader.
- 3. Force Update: Enabling this option directs RMS to update Firmware, EMV Tags, and CAPKs regardless of their current version status. *DynaFlex devices do not support forcing Firmware update. Firmware option becomes unchecked and disabled; this feature is available only on MagneSafe devices.*
- 4. Update Options: The **Device Tab** contains pre-selected options to update Firmware and EMV Tags/CAPKS. The user can deselect either option if needed.
- 5. Update Button: The **Update** button loads the updates selected.
- 6. A prompt will appear and ask the user if they would like to update Main firmware. The user can press **No** or **Yes**.

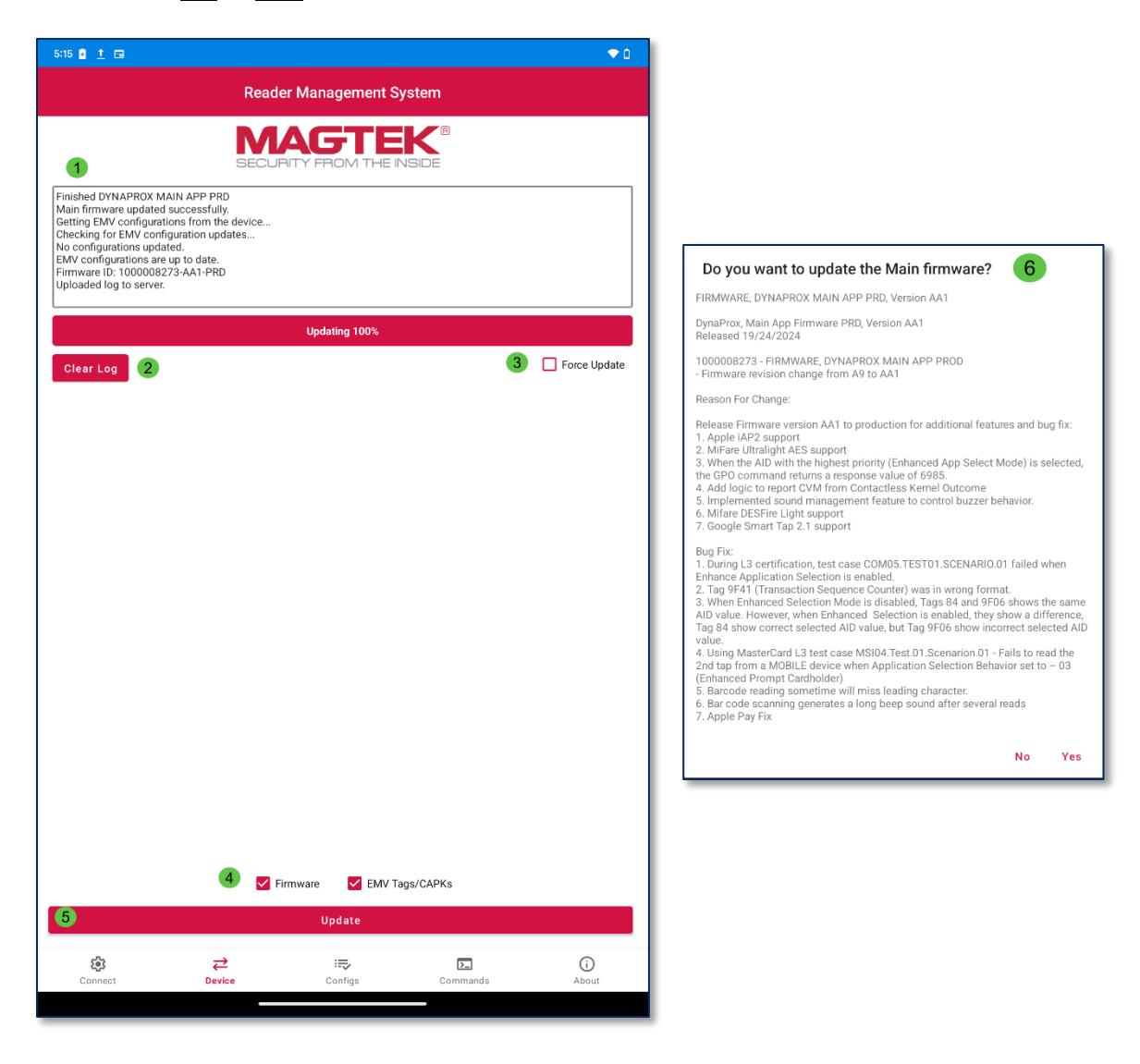

MagTek Reader Management System (RMS)| Android Application | Installation and Operation Manual

#### 3.2.3 Configs

The **Configs Tab** will update the device's configurations.

- 1. Log: The Configs Tab contains a log of all events.
- 2. **Clear Log**: The Clear Log button will remove all log data until a new instance is provided by the reader. The Refresh 🗘 button will refresh the list of available configurations for the device connected.
- 3. Force Update: Enabling this option directs RMS to update Configs regardless of their current version status. *DynaFlex devices do not support forcing Firmware update. Firmware option becomes unchecked and disabled; this feature is available only on MagneSafe devices.*
- 4. **Config List**: Tap on the desired configuration to select.
- 5. Update: Press the **Update** button to load the selected config.

| 1:59 <u>†</u> G ⊠ 8 • • •                                                                                                    |
|----------------------------------------------------------------------------------------------------|
| Reader Management System                                                                                                    |
| 1 MAGTEK <sup>®</sup><br>SECURITY FROM THE INSIDE                                                                                                    |
| Firmware ID: 1000008273-AA1-PRD<br>Uploaded log to server.<br>Updating configuration<br>Configuration: Load Default AES256-DUKPT MagnePrint Key For DynaFlex Devices<br>Updating Configuration: DFLXLoadDefaultMagnePrintKeyAes256Slot2002_A2130000<br>Get configuration with parameter values<br>Configuration has been updated successfully.<br>Uploaded log to server.                                                                                                    |
|                                                                                                    |
| Clear Log 2 3 🗹 Force Update                                                                                                    |
| Select One Config:                                                                                                    |
| 5 Update                                                                                                    |
| Image: Weight of the second second secon |
|                                                                                                    |

MagTek Reader Management System (RMS) Android Application | Installation and Operation Manual

#### 3.2.4 Commands

The **Commands Tab** allows users to send commands to a device. Responses are recorded in the Log.

- 1. Log: The **Commands Tab** contains a log that will display the details of all commands entered and responses returned.
- 2. **Clear Log**: The Clear Log button will remove all log data until a new instance is provided by the reader.
- 3. Commands Field: This field allows the user to enter commands.
- 4. **Send**: This button sends commands to the reader.

| <section-header><section-header><section-header><section-header><text><text><text></text></text></text></section-header></section-header></section-header></section-header> |
|----------------------------------------------------------------------------------------------------|
| Command: [A0081040100180484081804810101820100830100]       Response: [A00081048200180482040000000]                                                                          |
| Send command: [AA00810401001804840B180481010820100830100]<br>Response: [AA00810482001804820400000000]                                                                       |
| Clear Log 2                                                                                                    |
| Clear Log                                                                                                    |
|                                                                                                    |
|                                                                                                    |
|                                                                                                    |
|                                                                                                    |
|                                                                                                    |
|                                                                                                    |
|                                                                                                    |
|                                                                                                    |
|                                                                                                    |
|                                                                                                    |
|                                                                                                    |
|                                                                                                    |
| AA00810401001804840B1804810101820100830100 <b>3</b>                                                                                                    |
| Send 4                                                                                                    |
| Image: Connect Image: Configs Image: Commands   Connect Device Configs                                                                                                    |

MagTek Reader Management System (RMS) | Android Application | Installation and Operation Manual

#### 3.2.5 About

The About Tab will display the App PN number, current version, and a link to **FAQs** available at MagTek.com.

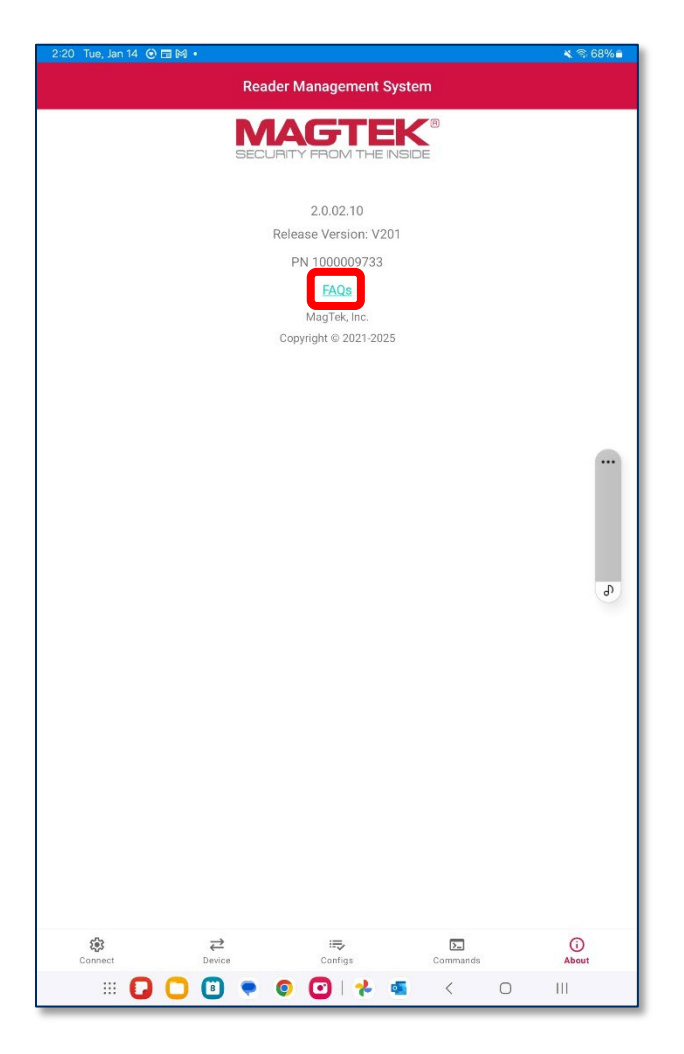

### 4 User Instructions

#### 4.1 Connect to an Android Device

#### 4.1.1 USB Cable

To connect to a device via USB, plug the device into a compatible Android device.

- 1. Select the **Device Type**
- 2. Select the Interface Type
- 3. The Refresh o button will refresh the list of available devices.
- 4. Tap on the **Device Name** to connect.

| 1:30 <u>†</u> G 🕅 🗉 •            | <₽ □ |
|----------------------------------|------|
| Reader Management System         |      |
| SECURITY FROM THE INSIDE         |      |
| API Key:                         |      |
| Profile Name: MagTekTest         |      |
| Туре:                            |      |
| DynaFlex/DynaProx MagneSafe      |      |
| Interface:                       |      |
| USB Bluetooth LE WebSocket 2     |      |
| Select Reader: 🗘 3               |      |
| [DynaProx]/dev/bus/usb/002/004 4 |      |

Press **OK** to allow RMS to access the device.

| Allow MagTek RMS to access DynaProx? |        |    |
|--------------------------------------|--------|----|
|                                      | Cancel | ОК |

#### 4.1.2 Bluetooth LE

To connect to a device via Bluetooth LE, open the Android app and follow the steps below. It is important to note that Bluetooth pairing will be done through the RMS app, not through Android device settings.

- 1. Select the **Device Type**
- 2. Select the Interface Type
- 3. Press the Refresh 🗘 button if the device does not appear.
- 4. Tap on the **Device Name** below.
- 5. When connecting to a device via Bluetooth LE for the first time, a prompt will appear and require the user to enter the PIN. Default is 000000,

| 2:43 🤮 <u>†</u> G                    | •                                               | <₽ □ |
|--------------------------------------|-------------------------------------------------|------|
|                                      | Reader Management System                        |      |
|                                      | MAGTEK <sup>®</sup><br>SECURITY FROM THE INSIDE |      |
| API Key:                             |                                                 |      |
| Profile Name:                        | MagTekTest                                      |      |
| Туре:                                |                                                 |      |
| DynaFlex/D                           | ynaProx MagneSafe 1                             |      |
| Interface:                           |                                                 |      |
| USB 🗸 Blu                            | uetooth LE WebSocket 2                          |      |
| Select Reader:                       | су 3                                            |      |
| DynaFlex II G                        | o] DF II Go-B545AB5                             |      |
| [ DynaFlex II G<br>5C:C7:C1:95:98:04 | o] DF II Go-BE000E3 4                           |      |

| Pair   | with DF II Go-BE000B1? 5                                                                            |        |    |
|--------|----------------------------------------------------------------------------------------------------|--------|----|
| Usuall | y 0000 or 1234<br>PIN contains letters or symbols                                                   |        |    |
| You n  | hay also need to type this PIN on the other devic<br>Allow access to your contacts and call history | ce.    |    |
|        |                                                                                                    | Cancel | OK |

MagTek Reader Management System (RMS) | Android Application | Installation and Operation Manual

#### 4.1.3 WebSocket

To connect to a device via WebSocket (WLAN), follow the instructions in the device's installation and operation manual, see **Appendix B Related Documentation**.

- Select the **Device Type** (Only DynaFlex Products Support WLAN currently.)
- Select WebSocket
- Enter the device IP address in the prompt. If connecting by TLS start the address with "wss://". If connecting by mTLS start the address with "wss://", press File to load the certificate from a file location, enter the password and press OK.

| 8:20 ± *; □ □ • ◆                      | ٩ |
|----------------------------------------|---|
| Reader Management System               |   |
| SECURITY FROM THE INSIDE               |   |
| API Key:                               | _ |
| Profile Name: MagTekTest               |   |
| Туре                                   |   |
| JynaFlex/DynaProx MagneSafe            |   |
| Interface:                             |   |
| USB Bluetooth LE VebSocket             |   |
| Select Reader                          | 7 |
| ws:// Address                          |   |
| ws://                                  |   |
| Client Certificate:                    |   |
|                                        |   |
| File                                   |   |
| Certificate Password:                  |   |
|                                        |   |
| Cancel OK                              |   |
|                                        |   |
|                                        |   |
|                                        |   |
|                                        |   |
|                                        |   |
|                                        |   |
|                                        |   |
|                                        | J |
| No Reader Connected                    |   |
| ;;;;;;;;;;;;;;;;;;;;;;;;;;;;;;;;;;;;;; |   |
| Connect Device Configs Commands About  |   |
|                                        |   |

MagTek Reader Management System (RMS)| Android Application | Installation and Operation Manual

#### 4.2 Update Firmware and EMV Tags/CAPKS

To update device Firmware and EMV Tags/CAPKS, check the desired item to update and press the **Update** button. Only the updates that are selected will be loaded to the device. A prompt will appear asking the user it they would like to update Main firmware, press **YES**.

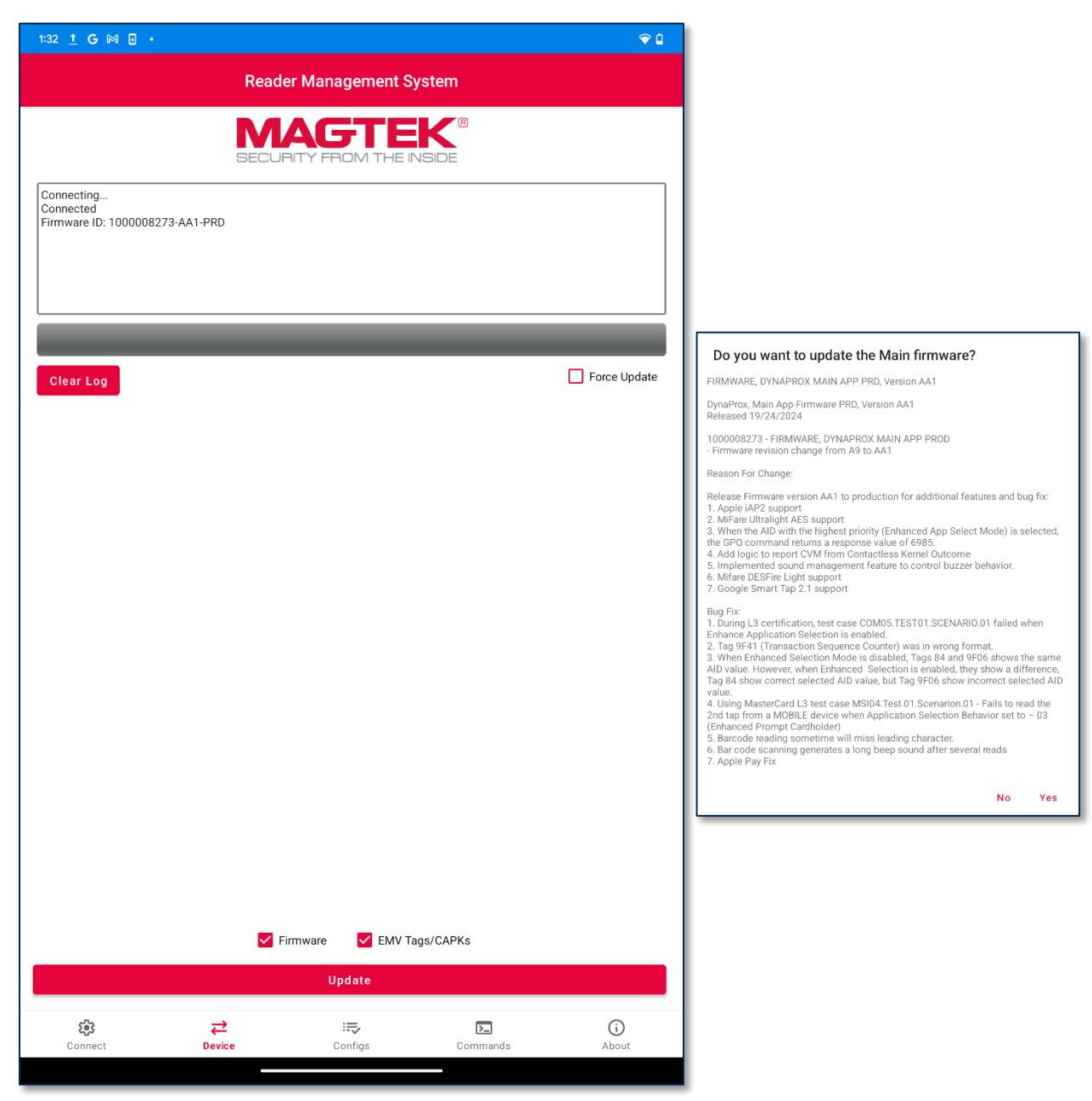

Note: The Force Update option will update both Firmware and EMV Tags/CAPKs regardless of their current versions. DynaFlex devices do not support forcing Firmware update. Firmware option becomes unchecked and disabled, it is available MagneSafe devices only

#### 4.2.1.1 Updates Successful

The log will indicate:

- If current configurations are up to date,
- If updates have succeeded,
- If updates have failed

| 1:59 <u>†</u> G 🕅 🛛 •                                                                                                    | Ŷ 1          |
|----------------------------------------------------------------------------------------------------|--------------|
| Reader Management System                                                                                                    |              |
| SECURITY FROM THE INSIDE                                                                                                    |              |
| Firmware ID: 1000008273-AA1-PRD<br>Uploaded log to server.<br>Updating configuration<br>Configuration: Load Default AES256-DUKPT MagnePrint Key For DynaFlex Devices<br>Updating Configuration: DFLXLoadDefaultMagnePrintKeyAes256Slot2002_A2130000<br>Get configuration with parameter values<br>Configuration has been updated successfully.<br>Uploaded log to server. |              |
|                                                                                                    |              |
| Clear Log                                                                                                    | Force Update |

#### 4.3 Configurations

To update or change your device's configurations:

- Tap on desired configuration to select.
- Press the **Update** button to load the update.
- Press **Clear Log** to clear the log if needed.
- Press **Refresh** <sup>(C)</sup> to refresh the list of available configurations if none appear.

The log will indicate if the configuration update is successful or if it has failed.

| 11:30 🕅 G 🛔 🖬 🔸                                                                                                    | ◆ 8          |
|----------------------------------------------------------------------------------------------------|--------------|
| Reader Management System                                                                                                    |              |
| SECURITY FROM THE INSIDE                                                                                                    |              |
| Uploaded log to server.<br>Firmware ID: 1000009420-AA5-PRD<br>Updating configuration<br>Configuration: Load Default AES256-DUKPT MagnePrint Key For DynaFlex Devices<br>Updating Configuration: DFLXLoadDefaultMagnePrintKeyAes256Slot2002_A2130000<br>Get configuration with parameter values<br>Configuration has been updated successfully.<br>Uploaded log to server. |              |
|                                                                                                    |              |
| Clear Log                                                                                                    | Force Update |
| Select One Config: 🗘                                                                                                    |              |
| Load Default AES256 DUKPT Magnefrint Key For DynaFlex Devices<br>DFLXLoadNewSCDEKeyAes128Slot201F_A1170005                                                                                                    |              |
| Load New ASS128 UKPT Selectable Card Data Encryption Key Tor OpmaFlex II Go<br>DFL_XReIoadDefaultTransactionKeyRes128SIot2007_A1170001<br>Reload Default ASS129 DUKPT Transaction Key For DynaFlex Devices                                                                                                    |              |
| DFLXReloadDefaultIransactionKeyAes256Slot2007_A2170001<br>Reload DefaultAES256-DUKPT Transaction Key For DynaFlex/DynaProx Devices                                                                                                    |              |
|                                                                                                    |              |
|                                                                                                    |              |
|                                                                                                    |              |
|                                                                                                    |              |
|                                                                                                    |              |
|                                                                                                    |              |
|                                                                                                    |              |
|                                                                                                    |              |
|                                                                                                    |              |
|                                                                                                    |              |
|                                                                                                    |              |
| Update                                                                                                    |              |
| \$                                                                                                    | (j)          |
| Connect Device Contigs Commands                                                                                                    | ADOUT        |

#### 4.4 Commands

To send a command to the device and receive a response:

• Enter a command in the **Command Field** and press **Send**.

| 5:20 💁 🛨 📼 💎 🛈                                                                                                    |
|----------------------------------------------------------------------------------------------------|
| Reader Management System                                                                                                    |
| SECURITY FROM THE INSIDE                                                                                                    |
| Updating configuration<br>Configuration: Load Default AES256-DUKPT MagnePrint Key For DynaFlex Devices<br>Updating Configuration: DFLXLoadDefaultMagnePrintKeyAes256Slot2002_A2130000<br>Get configuration with parameter values<br>Configuration has been updated successfully.<br>Uploaded log to server.<br>Send command: [AA00810401031804840B180481010182010F830101]<br>Response: [AA00810482031804820401000000] |
| Clear Log                                                                                                    |
|                                                                                                    |
|                                                                                                    |
|                                                                                                    |
|                                                                                                    |
|                                                                                                    |
|                                                                                                    |
|                                                                                                    |
|                                                                                                    |
| AA00810401031804840B180481010182010F830101                                                                                                    |
| Send                                                                                                    |
| Image: Connect Image: Configs Image: Commands   Connect Device Configs Commands                                                                                                    |

In this example, the command entered was successfully sent and a response returned. This command turns on the device's Bar Code Reader LED. The log indicates it was sent successfully, the response command matched the programmer's manual and the LED illuminated. Refer to your device's particular programmer's manual for a full list of commands, see **Appendix B Related Documentation**.

## Appendix A Glossary of Terms

- API Application Programming Interface
- EMV Europay, MasterCard® and Visa®
- FAQs Frequently Asked Questions
- KSN Key Serial Number
- MUT MagTek Update Token
- SDK Software Developer's Kit
- SN Serial Number
- UIK Unique Identifier Key

## Appendix B Related Documentation

To view or download any of the documents mentioned in this manual, visit <u>https://www.magtek.com/support</u>.

#### **B.1** Installation and Operation Manuals

D99820020-DYNAMAG DUO INSTALLATION AND OPERATION MANUAL

*D998200382-DYNAFLEX FAMILY OF PRODUCTS THREE-WAY SECURE CARD READER AUTHENTICATORS INSTALLATION AND OPERATION MANUAL* 

*D998200595- DYNAFLEX II GO SECURE CARD READER AUTHENTICATOR INSTALLATION AND OPERATION MANUAL* 

**D998200110- EDYNAMO INSTALLATION AND OPERATION MANUAL** 

D998200321- IDYNAMO 6 INSTALLATION AND OPERATION MANUAL

*D998200614- IDYNAMO 5 GEN III SECURE CARD READER INSTALLATION AND OPERATION MANUAL* 

D998200257- TDYNAMO INSTALLATION AND OPERATION MANUAL

D998200203- DYNAMAG DUO INSTALLATION AND OPERATION MANUAL

D998200104- DYNAPAD INSTALLATION AND OPERATION MANUAL

D998200265- DYNAWAVE INSTALLATION AND OPERATION MANUAL

#### **B.2 Programmers Manuals**

*D998200383-DYNAFLEX PRODUCTS THREE-WAY SECURE CARD READER AUTHENTICATORS PROGRAMMER'S MANUAL (COMMANDS)* 

*D998200489-DYNAPROX PRODUCTS EMV CONTACTLESS/NFC CARD READERS PROGRAMMER'S MANUAL (COMMANDS)* 

*D998200597-DYNAFLEX II GO SECURE CARD READER PROGRAMMER'S MANUAL* (COMMANDS)

D998200115-EDYNAMO PROGRAMMER'S MANUAL (COMMANDS)

D998200324-IDYNAMO 6 PROGRAMMER'S MANUAL (COMMANDS)

D998200226-TDYNAMO PROGRAMMER'S MANUAL (COMMANDS)

*D998200587-IDYNAMO 5 GEN III SECURE CARD READER PROGRAMMERS MANUAL* (COMMANDS)

D998200176-DYNAMAG / MAGNESAFE V5 INTELLIHEAD USB / MAGNESAFE V5 READERS USB PROGRAMMER'S MANUAL (COMMANDS)

D998200173-DYNAPAD PROGRAMMER'S MANUAL (COMMANDS)

D998200215- DYNAWAVE PROGRAMMER'S MANUAL (COMMANDS)

MagTek Reader Management System (RMS) Android Application | Installation and Operation Manual

## Appendix C Warranty and Software License

#### C.1 Limited Warranty

MagTek warrants that the products sold pursuant to this Agreement will perform in accordance with MagTek's published specifications. This warranty shall be provided only for a period of one year from the date of the shipment of the product from MagTek (the "Warranty Period"). This warranty shall apply only to the "Buyer" (the original purchaser, unless that entity resells the product as authorized by MagTek, in which event this warranty shall apply only to the first repurchaser).

During the Warranty Period, should this product fail to conform to MagTek's specifications, MagTek will, at its option, repair or replace this product at no additional charge except as set forth below. Repair parts and replacement products will be furnished on an exchange basis and will be either reconditioned or new. All replaced parts and products become the property of MagTek. This limited warranty does not include service to repair damage to the product resulting from accident, disaster, unreasonable use, misuse, abuse, negligence, or modification of the product not authorized by MagTek. MagTek reserves the right to examine the alleged defective goods to determine whether the warranty is applicable.

Without limiting the generality of the foregoing, MagTek specifically disclaims any liability or warranty for goods resold in other than MagTek's original packages, and for goods modified, altered, or treated without authorization by MagTek.

Service may be obtained by delivering the product during the warranty period to MagTek (1710 Apollo Court, Seal Beach, CA 90740). If this product is delivered by mail or by an equivalent shipping carrier, the customer agrees to insure the product or assume the risk of loss or damage in transit, to prepay shipping charges to the warranty service location, and to use the original shipping container or equivalent. MagTek will return the product, prepaid, via a three (3) day shipping service. A Return Material Authorization ("RMA") number must accompany all returns. Buyers may obtain an RMA number by contacting MagTek Support Services at support@magtek.com

EACH BUYER UNDERSTANDS THAT THIS MAGTEK PRODUCT IS OFFERED AS-IS. MAGTEK MAKES NO OTHER WARRANTY, EXPRESS OR IMPLIED, AND MAGTEK DISCLAIMS ANY WARRANTY OF ANY OTHER KIND, INCLUDING ANY WARRANTY OF MERCHANTABILITY OR FITNESS FOR A PARTICULAR PURPOSE.

IF THIS PRODUCT DOES NOT CONFORM TO MAGTEK'S SPECIFICATIONS, THE SOLE REMEDY SHALL BE REPAIR OR REPLACEMENT AS PROVIDED ABOVE. MAGTEK'S LIABILITY, IF ANY, SHALL IN NO EVENT EXCEED THE TOTAL AMOUNT PAID TO MAGTEK UNDER THIS AGREEMENT. IN NO EVENT WILL MAGTEK BE LIABLE TO THE BUYER FOR ANY DAMAGES, INCLUDING ANY LOST PROFITS, LOST SAVINGS, OR OTHER INCIDENTAL OR CONSEQUENTIAL DAMAGES ARISING OUT OF THE USE OF, OR INABILITY TO USE, SUCH PRODUCT, EVEN IF MAGTEK HAS BEEN ADVISED OF THE POSSIBILITY OF SUCH DAMAGES, OR FOR ANY CLAIM BY ANY OTHER PARTY. Limitation On Liability

EXCEPT AS PROVIDED IN THE SECTIONS RELATING TO MAGTEK'S LIMITED WARRANTY, MAGTEK'S LIABILITY UNDER THIS AGREEMENT IS LIMITED TO THE CONTRACT PRICE OF THIS PRODUCT.

MAGTEK MAKES NO OTHER WARRANTIES WITH RESPECT TO THE PRODUCT, EXPRESSED OR IMPLIED, EXCEPT AS MAY BE STATED IN THIS AGREEMENT, AND MAGTEK DISCLAIMS ANY IMPLIED WARRANTY, INCLUDING WITHOUT LIMITATION ANY IMPLIED WARRANTY OF MERCHANTABILITY OR FITNESS FOR A PARTICULAR PURPOSE.

MAGTEK SHALL NOT BE LIABLE FOR CONTINGENT, INCIDENTAL, OR CONSEQUENTIAL DAMAGES TO PERSONS OR PROPERTY. MAGTEK FURTHER LIMITS ITS LIABILITY OF ANY KIND WITH RESPECT TO THE PRODUCT, INCLUDING NEGLIGENCE ON ITS PART, TO THE CONTRACT PRICE FOR THE GOODS.

MAGTEK'S SOLE LIABILITY AND BUYER'S EXCLUSIVE REMEDIES ARE STATED IN THIS SECTION AND IN THE SECTION RELATING TO MAGTEK'S LIMITED WARRANTY.

#### C.2 SOFTWARE LICENSE AGREEMENT

**IMPORTANT:** YOU SHOULD CAREFULLY READ ALL THE TERMS, CONDITIONS AND RESTRICTIONS OF THIS LICENSE AGREEMENT BEFORE INSTALLING THE SOFTWARE PACKAGE. YOUR INSTALLATION OF THE SOFTWARE PACKAGE PRESUMES YOUR ACCEPTANCE OF THE TERMS, CONDITIONS, AND RESTRICTIONS CONTAINED IN THIS AGREEMENT. IF YOU DO NOT AGREE WITH THESE TERMS, CONDITIONS, AND RESTRICTIONS, PROMPTLY RETURN THE SOFTWARE PACKAGE AND ASSOCIATED DOCUMENTATION TO THE ADDRESS IN THIS DOCUMENT, ATTENTION: CUSTOMER SUPPORT.

#### TERMS, CONDITIONS, AND RESTRICTIONS

MagTek, Incorporated (the "Licensor") owns and has the right to distribute the described software and documentation, collectively referred to as the "Software."

**LICENSE:** Licensor grants you (the "Licensee") the right to use the Software in conjunction with MagTek products. LICENSEE MAY NOT COPY, MODIFY, OR TRANSFER THE SOFTWARE IN WHOLE OR IN PART EXCEPT AS EXPRESSLY PROVIDED IN THIS AGREEMENT. Licensee may not decompile, disassemble, or in any other manner attempt to reverse engineer the Software. Licensee shall not tamper with, bypass, or alter any security features of the software or attempt to do so.

**TRANSFER:** Licensee may not transfer the Software or license to the Software to another party without the prior written authorization of the Licensor. If Licensee transfers the Software without authorization, all rights granted under this Agreement are automatically terminated.

**COPYRIGHT:** The Software is copyrighted. Licensee may not copy the Software except for archival purposes or to load for execution purposes. All other copies of the Software are in violation of this Agreement.

**TERM:** This Agreement is in effect as long as Licensee continues the use of the Software. The Licensor also reserves the right to terminate this Agreement if Licensee fails to comply with any of the terms, conditions, or restrictions contained herein. Should Licensor terminate this Agreement due to Licensee's failure to comply, Licensee agrees to return the Software to Licensor. Receipt of returned Software by the Licensor shall mark the termination.

**LIMITED WARRANTY:** Licensor warrants to the Licensee that the disk(s) or other media on which the Software is recorded are free from defects in material or workmanship under normal use.

# THE SOFTWARE IS PROVIDED AS IS. LICENSOR MAKES NO OTHER WARRANTY OF ANY KIND, EITHER EXPRESS OR IMPLIED, INCLUDING, BUT NOT LIMITED TO, THE IMPLIED WARRANTIES OF MERCHANTABILITY AND FITNESS FOR A PARTICULAR PURPOSE.

Because of the diversity of conditions and hardware under which the Software may be used, Licensor does not warrant that the Software will meet Licensee specifications or that the operation of the Software will be uninterrupted or free of errors.

IN NO EVENT WILL LICENSOR BE LIABLE FOR ANY DAMAGES, INCLUDING ANY LOST PROFITS, LOST SAVINGS, OR OTHER INCIDENTAL OR CONSEQUENTIAL DAMAGES ARISING OUT OF THE USE, OR INABILITY TO USE THE SOFTWARE. Licensee's sole remedy in the event of a defect in material or workmanship is expressly limited to replacement of the Software disk(s) if applicable.

**GOVERNING LAW:** If any provision of this Agreement is found to be unlawful, void, or unenforceable, that provision shall be removed from consideration under this Agreement and will not affect the enforceability of any of the remaining provisions. This Agreement shall be governed by the laws of the State of California and shall inure to the benefit of MagTek, Incorporated, its successors or assigns.

ACKNOWLEDGMENT: LICENSEE ACKNOWLEDGES THAT LICENSEE HAS READ THIS AGREEMENT, UNDERSTANDS ALL OF ITS TERMS, CONDITIONS, AND RESTRICTIONS, AND AGREES TO BE BOUND BY THEM. LICENSEE ALSO AGREES THAT THIS AGREEMENT SUPERSEDES ANY AND ALL VERBAL AND WRITTEN COMMUNICATIONS BETWEEN LICENSOR AND LICENSEE OR THEIR ASSIGNS RELATING TO THE SUBJECT MATTER OF THIS AGREEMENT.

QUESTIONS REGARDING THIS AGREEMENT SHOULD BE ADDRESSED IN WRITING TO MAGTEK, INCORPORATED, ATTENTION: CUSTOMER SUPPORT, AT THE ADDRESS LISTED IN THIS DOCUMENT, OR E-MAILED TO SUPPORT@MAGTEK.COM.

**DEMO SOFTWARE / SAMPLE CODE**: Unless otherwise stated, all demo software and sample code are to be used by Licensee for demonstration purposes only and MAY NOT BE incorporated into any production or live environment. The PIN Pad sample implementation is for software PIN Pad test purposes only and is not PCI compliant. To meet PCI compliance in production or live environments, a third-party PCI compliant component (hardware or software-based) must be used.